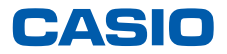

平素は弊社製品をご愛顧いただき誠にありがとうございます。 2014年4月1日からの消費税率変更にともない、ご利用いただいております オーダーエントリーシステムの消費税率変更対応方法についてご案内いたします。 ご不明な点などございましたら、下記カシオレジスターお客様相談センターへお問合わせください。

## 対象機種:オーダーエントリーシステム

■製品の機能、操作、修理に関するお問合せ先
 《カシオレジスターお客様相談センター》
 ●の570-001166
 #労労税
 市内通話料金のみでご利用いただけます
 受付時間 月曜日〜土曜日AM9:00〜PM5:30(日・祝日・弊社指定休楽日は除く)

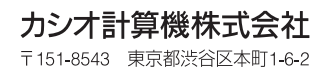

2014年4月11日発行0

## OES 設定ツールによるコントローラボックスへの設定手順

OES 設定ツールでの、コントローラボックス税率テーブル、商品単価・課税方式の設定手順を ご案内いたします。クリックする部分を赤い囲みで、確認する部分を青い囲みで記載します。

🤏税テーブル

## 《1. 税テーブルの設定変更》

 トップメニューで、<税テーブル> アイコンをクリックします。

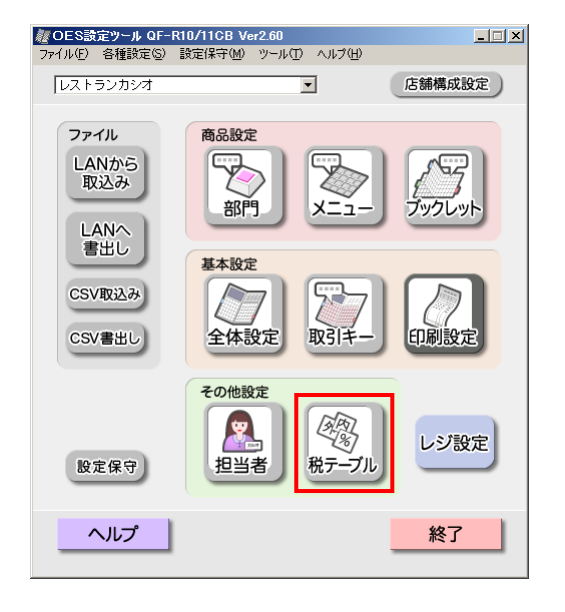

 2 税テーブル 1、税テーブル 2 の税率を 8%に設定します。設定終了したら、
 <確定> をクリックします。

税テーブル 1:内税 8% 税テーブル 2:外税 8% 税テーブル 3:内税 0% 税テーブル 4:外税 0%

以上の設定になります。

| 税タイプ                 | ● 内税                   | ○ 外税  |       |  |  |
|----------------------|------------------------|-------|-------|--|--|
| 税率                   | 8 5                    | 6     |       |  |  |
| 端数処理                 | ◎ 四捨五入                 | ○ 切捨て | ○ 切上げ |  |  |
| 税テーブル2               |                        |       |       |  |  |
| 税タイプ                 | C 内税                   | ◉ 外税  |       |  |  |
| 税率                   | 8                      | 6     |       |  |  |
| 端数処理                 | ● 四捨五入                 | ○ 切捨て | 〇 切上げ |  |  |
| 裕テーブルク               |                        |       |       |  |  |
| 税 J ー ノル S ―<br>税タイプ | <ul> <li>内税</li> </ul> | ○ 外税  |       |  |  |
| 税率                   |                        | 6     |       |  |  |
| 端数処理                 | ⊙ 四捨五入                 | ○ 切捨て | ○ 切上げ |  |  |
| 税テーブル4 ―             |                        |       |       |  |  |
| 税タイプ                 | ◎ 内税                   | ○ 外税  |       |  |  |
| 1. A                 | 0 \$                   | к     |       |  |  |
| 祝半                   |                        |       |       |  |  |
| 祝半<br>端数処理           | ● 四捨五入                 | ○ 切捨て | ○ 切上げ |  |  |

変更確定確認表示がでますので、
 <OK> をクリックします。

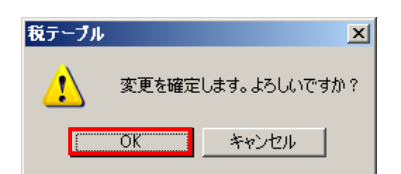

例として、商品の課税方式を外税に設定します。

① トップメニューで、<メニュー> アイコンをクリックします。

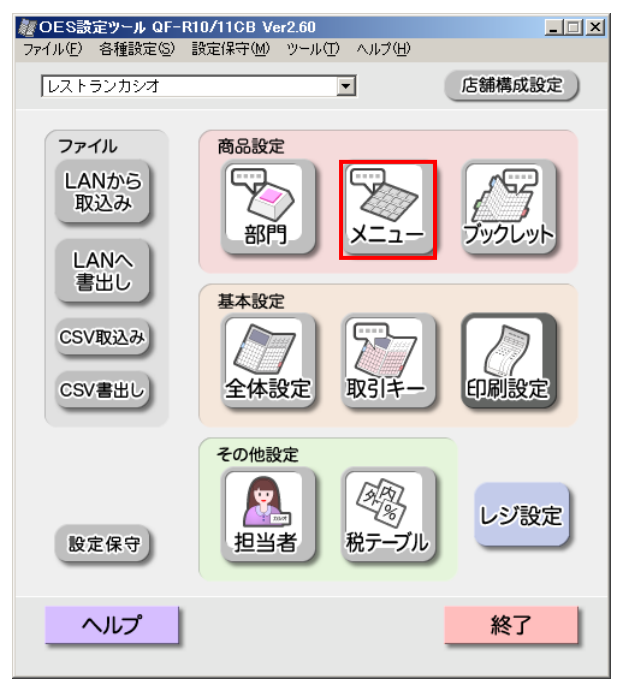

② 設定する商品を選択し、<変更> をクリックします。

| -ב_א 🖏   |             |   |                     |         |    |         |             | - 🗆 🗵 |
|----------|-------------|---|---------------------|---------|----|---------|-------------|-------|
| PLI-(PLI | J)          |   | プルダウンリスト            |         |    | セットメニュー |             |       |
| XEUNo.   | 名称          |   | У <del>Т</del> УNo. | 名称      |    | yŧyNo.  | 名称          |       |
| 00001    | カレーライス      |   | 00001               | リスト01   | 閉  | 00001   | セット01       |       |
| 00002    | ハンパージカレー    |   | 00002               | リスト02   | 閉  | 00002   | セット02       |       |
| 00003    | 日替わり定食      |   | 00003               | リスト03   | 麂  | 00003   | セット03       |       |
| 00004    | 焼肉定食        |   | 00004               | リスト04   | 麂  | 00004   | セット04       |       |
| 00005    | コービー        |   | 00005               | リスト05   | 閉  | 00005   | セット05       |       |
| 00006    | レンジジュース     |   | 00006               | リスト06   | 毘  | 00006   | セット06       |       |
| 00007    |             |   | 00007               | リスト07   | 毘  | 00007   | セット07       |       |
| 00008    |             |   | 00008               | リスト08   | 睅  | 00008   | セット08       |       |
| 00009    |             |   | 00009               | リスト09   | 睅  | 00009   | セット09       |       |
| 00010    |             |   | 00010               | リスト10   | 既  | 00010   | セット10       |       |
| 00011    |             |   | 00011               | リスト11   | 麂  | 00011   | セット11       |       |
| 00012    |             |   | 00012               | リスト12   | 既  | 00012   | セット12       |       |
| 00013    |             |   | 00013               | リスト13   | 毘  | 00013   | セット13       |       |
| 00014    |             |   | 00014               | リスト14   | 閉  | 00014   | セット14       |       |
| 00015    |             |   | 00015               | リスト15   | 閉  | 00015   | セット15       |       |
| 00016    |             |   | 00016               | リスト16   | 閉  | 00016   | セット16       |       |
| 00017    |             |   | 00017               | リスト17   | 麂  | 00017   | セット17       |       |
| 00018    |             |   | 00018               | リスト18   | 既  | 00018   | セット18       |       |
| 00019    |             |   | 00019               | リスト19   | 既  | 00019   | セット19       |       |
| 00020    |             |   | 00020               | リスト20   | 既  | 00020   | セット20       |       |
| 00021    |             |   | 00021               | リスト21   | 閉  | 00021   | セット21       |       |
| 00022    |             | - | 00022               | リスト22 . | 開▼ | 00022   | セット22       | -     |
| •        | •           |   | •                   |         | •  | •       |             | Þ     |
|          | ED時 <br>ヘルプ |   | 変更                  | 育時余     |    | ▲上へ移動   | 下へ移動▼<br>戻る |       |

③ 商品の単価、及び課税方式を税テーブル 2(外税)に設定します。設定が終了しましたら、 <確定> をクリックします。

| Ъ PLU        |                                                                           |            |                                         |                         | _ 🗆 × |
|--------------|---------------------------------------------------------------------------|------------|-----------------------------------------|-------------------------|-------|
| 設定           |                                                                           |            |                                         |                         |       |
| メモリNo.       | 00001                                                                     |            |                                         |                         |       |
| 名称           | カレーライス                                                                    | マイナス単価     | ⊂iまい                                    | ● いいえ                   |       |
| 単価           | 550 🖽                                                                     | ゼロ単価       | C Idu                                   | ○ いいえ                   |       |
| 種業員          | <ul> <li>● 通常</li> <li>● メッセージ</li> <li>● 現金単品売り</li> </ul>               | 奉仕料計算対象    | € iatu                                  | Cいいえ                    |       |
| 属性           | <ul> <li>メイン</li> <li>有料修飾</li> <li>無料修飾(夏)</li> <li>メイン(加算禁止)</li> </ul> | 印字色反転      | Citto                                   | € いいえ                   |       |
| 課税方式         | ○ 税テーブル1 ○ 税テーブル2 ○ 非課税                                                   | キッチンフリン如叩字 | 🔽 স্থ্যস্থা                             | 🗖 ንግንጵ2                 |       |
|              | ○ 税テーブル3 ○ 税テーブル4                                                         |            | E 79293                                 | E 79294                 |       |
|              | 祝テーフル2:外税8%                                                               |            | 🗖 ንሣンዓ5                                 | □ 7約2%6                 |       |
| 品番PLU        | ೧೫೩೧ ೧೯೯೫                                                                 |            | 🗖 ንሣンቁን                                 | <ul><li>フリンタ8</li></ul> |       |
| 最大桁制限        | <b>Ⅲ</b> ∪ <b>▼</b>                                                       |            | □ フツンタ9                                 |                         |       |
| 部門リンク        |                                                                           |            |                                         |                         |       |
| チケット枚数       |                                                                           | バーコード      | 000000000000000000000000000000000000000 | 00                      |       |
| 子アイテムのチケット印刷 | ್ರಿಟು ೧೯೮೮ನ                                                               |            |                                         |                         |       |
| ヘルプ          | 初期設定に戻す                                                                   |            | 確定                                      | キャンセ                    | ม     |
|              |                                                                           |            |                                         |                         |       |

④ 以下表示に戻ります。<戻る> をクリックします。

| 🔊 🖈 🗔    | 1~       |          |        |       |            |        |        | _ 🗆 ×    |
|----------|----------|----------|--------|-------|------------|--------|--------|----------|
| יב_א     | -(PLU)   |          | プルダウンリ | スト    |            | セットメニュ | -      |          |
| УŦУNo    | . 名称     |          | メモリNo. | 名称    | 登。         | YEYNo. | 名称     |          |
| 00001    | カレーライス   |          | 00001  | リスト01 | 兏          | 00001  | セット01  |          |
| 00002    | ハンバーグカレー |          | 00002  | リスト02 | 既          | 00002  | セット02  |          |
| 00003    | 日替わり定食   |          | 00003  | リスト03 | 厞          | 00003  | セット03  |          |
| 00004    | 焼肉定食     |          | 00004  | リスト04 | 厞          | 00004  | セット04  |          |
| 00005    | コービー     |          | 00005  | リスト05 | 閉          |        | セット05  |          |
| 00006    | レンジジュース  |          | 00006  | リスト06 |            | 00006  | セット06  |          |
| 00007    |          |          | 00007  | リスト07 | 騍          | 00007  | セット07  |          |
| 00008    |          |          | 00008  | リスト08 | 騍          | 00008  | セット08  |          |
| 00009    |          |          | 00009  | リスト09 | 厞          | 00009  | セット09  |          |
| 00010    |          |          | 00010  | リスト10 | 閉          | 00010  | セット10  |          |
| 00011    |          |          | 00011  | リスト11 | 閉          | 00011  | セット11  |          |
| 00012    |          |          | 00012  | リスト12 | 閉          | 00012  | セット12  |          |
| 00013    |          |          | 00013  | リスト13 | <b>F</b> . | 00013  | セット13  |          |
| 00014    |          |          | 00014  | リスト14 | 閉.         | 00014  | セット14  |          |
| 00015    |          |          | 00015  | リスト15 | 閉          | 00015  | セット15  |          |
| 00016    |          |          | 00016  | リスト16 | 閉          | 00016  | セット16  |          |
| 00017    |          |          | 00017  | リスト17 | 閉          | 00017  | セット17  |          |
| 00018    |          |          | 00018  | リスト18 | 睍          | 00018  | セット18  |          |
| 00019    |          |          | 00019  | リスト19 | 閉          | 00019  | セット19  |          |
| 00020    |          |          | 00020  | リスト20 | 閉.         | 00020  | セット20  |          |
| 00021    |          |          | 00021  | リスト21 | 騍          | 00021  | セット21  |          |
| 00022    |          |          | 00022  | リスト22 | 開          | 00022  | セット22  | <u> </u> |
| <u> </u> | 1        | <u> </u> |        |       |            | ا      |        |          |
|          | 白刷       |          | 変更     |       | 削除         | ▲上へ移動  | h 下八移動 | 7        |
|          | ヘルプ      |          |        |       |            |        | 戻る     |          |

⑤ 変更確定確認表示がでますので、<OK> をクリックします。

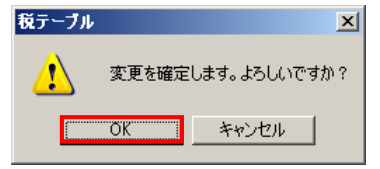

トップメニューで、「ツール(T)」→「オプション設定(O)」をクリックします。

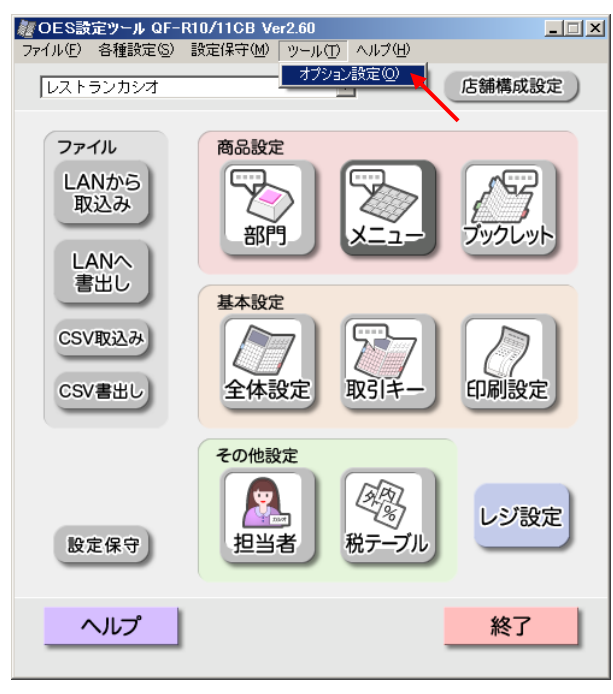

 オプション設定の画面が表示されるので、"ファイルを使用"を選択し、<OK> をクリックします。

| オ | プション設定                                                                                    | × |
|---|-------------------------------------------------------------------------------------------|---|
|   | -主な入出力の設定<br>● LANを使用<br>本設定を変更すると、メイン画面のファイル内のボタンと動作が変わります。<br>メニューバーからは、どちらの入出力も使用できます。 |   |
|   | OK キャンセル                                                                                  |   |

③ 青い囲み部が、<ファイルから取込み>、<ファイルへ書出し> になっていることを確認 します。間違いがなければ、<ファイルへ書出し> をクリックします。

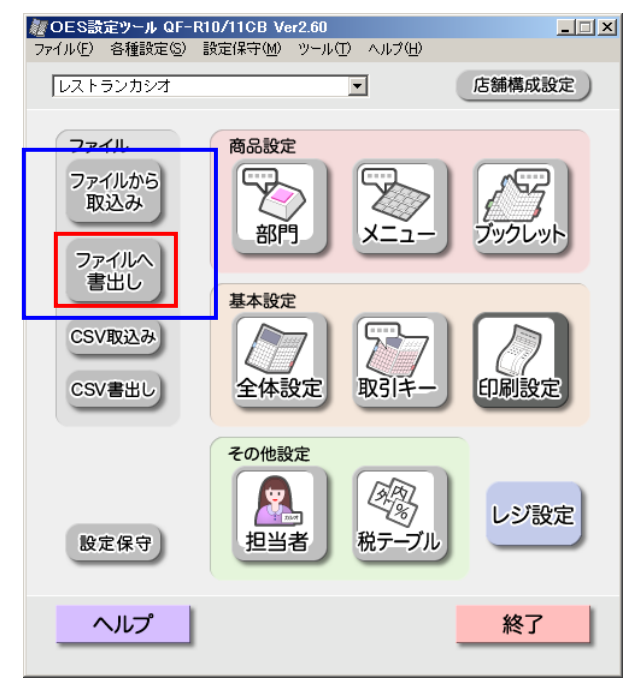

④「OES コントローラボックス用(O)」及び「全設定」にチェックを入れ、
 <フォルダ選択(E)・・・> をクリックします。

| 書出し先選択                                                  | × |
|---------------------------------------------------------|---|
| 書出し先を入力してください。                                          |   |
|                                                         | _ |
| CEカードフォルダパス(P)  ○ 全設定 ○ 選択保存 ○ 個別                       |   |
| D:¥CASIO¥QF11¥AUTOPGM                                   |   |
| DRV:¥CASIO¥QF11¥AUTOPGMである必要があります。<br>(DRVはCFカードのドライブ名) |   |
| OESの設定だけが含まれます。レジスタの設定は含まれていません。                        |   |
|                                                         | - |
| レジ設定ファイルパス(E)                                           |   |
|                                                         |   |
| 店舗支援サービス用のファイルを指定してください。 ファイル選択(G)                      |   |
| レジスタの設定だけが含まれます。OE5の設定は含まれていません。                        |   |
| OK キャンセル                                                |   |

⑤ 設定したファイルを保存するフォルダを指定し、<OK> をクリックします。

| フォルダの参照                                                                                                    | ? × |
|----------------------------------------------------------------------------------------------------|-----|
| DRV:¥CASIO¥QF11¥AUTOPGMを選択してください。<br>(DRVはCFカードのドライブ名)                                                                                                    |     |
| <ul> <li>□···(□) マイ ドキュメント</li> <li>□···(□) CASIO</li> <li>□···(□) Downloads</li> <li>①···(□) IBM</li> <li>□···(□) My Music</li> <li>□···(□) My Pictures</li> <li>□···(□) My Videos</li> <li>□···(□) My Webs</li> </ul> |     |
| ● OES_20140401_MENU<br>● ● ● pdfツール<br>● ● PDM<br>● ● ● TSUSTUMI                                                                                                    | •   |
| OK ++>>t                                                                                                    | 2)1 |

⑥ フォルダパスが間違いなく表示されていることを確認し、<OK> をクリックします。

| 出し先選択                                                   | 2                    |
|---------------------------------------------------------|----------------------|
| 書出し先を入力してください。                                          |                      |
| ▼ OESコントローラーボックス用( <u>O</u> )                           | R(华存 O (周別)          |
| C:¥Documents and Settings¥Administrator¥My Docum        | hents¥OES_20140401_N |
| DRV:¥CASIO¥QF11¥AUTOPGMである必要があります。<br>(DRVはCEカードのドライブ名) | フォルダ選択( <u>E</u> )   |
| OESの設定だけが含まれます。レジスタの設定は含まれて                             | ていません。               |
| 「 レジスタ用(R)                                              |                      |
| レジ設定ファイルパス(E)                                           |                      |
|                                                         |                      |
| 店舗支援サービス用のファイルを指定してください。                                | ファイル選択( <u>G</u> )   |
| レジスタの設定だけが含まれます。OE5の設定は含まれ                              | ていません。               |
|                                                         |                      |
| ОК                                                      | キャンセル                |
|                                                         |                      |

⑦ 以下確認表示がでますので、<OK> をクリックします。

| 書出し先え | 選択                        | ×      |
|-------|---------------------------|--------|
| 1     | 選択したフォルダ/ファイルへ<br>実行しますか。 | 書出します。 |
|       | OK キャンセノ                  | V I    |

⑧ "CF カードへファイルを書き出しました。"と表示されますので、<OK>をクリックします。
 CF カードへ保存されたかのようなメッセージですが、指定したフォルダに設定ファイルは保存されています。

| 書出し先選択             |
|--------------------|
| CFカードヘファイルを書出しました。 |
| ОК                 |

設定ファイルは指定したフォルダに、"FILE092P. 092"というファイル名で保存されます。

| 🚞 C:¥Documents and Settin                    | es¥Admin     | istrator¥My Documen    | ts¥OES_20140401_MENI    | J                |            |      |  |  |
|----------------------------------------------|--------------|------------------------|-------------------------|------------------|------------|------|--|--|
| 」 ファイル(E) 編集(E) 表示(V) お気に入り(A) ツール(D) ヘルプ(H) |              |                        |                         |                  |            |      |  |  |
| 📀 戻る 🔹 🌍 🖌 🏂 検索 🌮 フォルダ 🛛 🎹 🔹                 |              |                        |                         |                  |            |      |  |  |
| ] アドレス(D) 🛅 C:¥Documents a                   | ind Settings | ¥Administrator¥My Docu | ments¥OES_20140401_MENI | J                | •          | ▶ 移動 |  |  |
|                                              |              | 名前 🔺                   | サイズ 種類                  | 更新日時             | 属性         |      |  |  |
| ファイルとフォルダのタスク                                | ×            | 51LE092P.092           | 256 KB 092 ファイル         | 2014/01/15 13:12 | A          |      |  |  |
|                                              | _            |                        |                         |                  |            |      |  |  |
| その他                                          | *            |                        |                         |                  |            |      |  |  |
| 📋 マイ ドキュメント                                  | •            | 1                      |                         |                  |            |      |  |  |
| 1 個のオブジェクト                                   |              |                        | 255 KB                  | נשעב אק 🛃        | <u>9</u> - | 1.   |  |  |

2014年4月1日の開店前に、事前に用意していた新消費税対応用の設定ファイルを、コントロー ラボックスへコピーします。

① トップメニューで、「ツール(T)」→「オプション設定(O)」をクリックします。

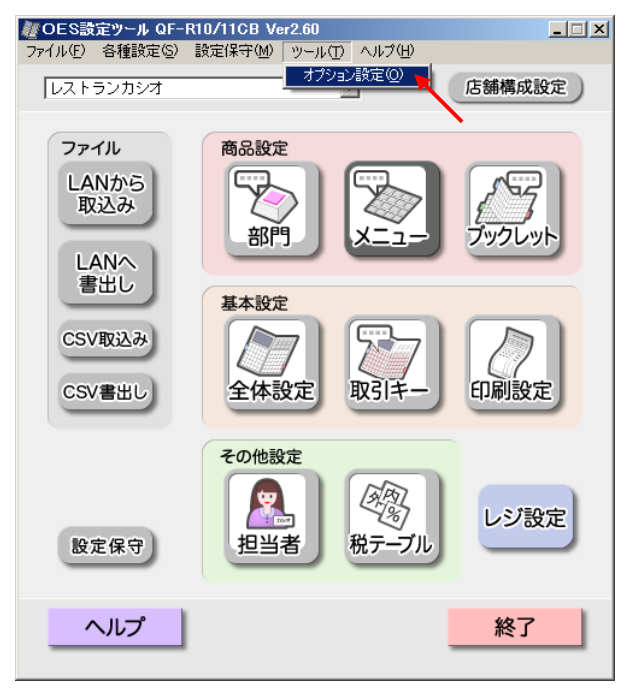

 オプション設定の画面が表示されるので、"ファイルを使用"を選択し、<OK> をクリックします。

| オ | プション設定                               | × |
|---|--------------------------------------|---|
|   | 「主な入出力の設定」                           |   |
|   | ○ LANを使用 ○ ファイルを使用                   |   |
|   | ーーーーーーーーーーーーーーーーーーーーーーーーーーーーーーーーーーーー |   |
|   |                                      |   |
|   |                                      |   |

③ 青い囲み部が、<ファイルから取込み>、<ファイルへ書出し> になっていることを確認 します。間違いがなければ、<ファイルから取込み> をクリックします。

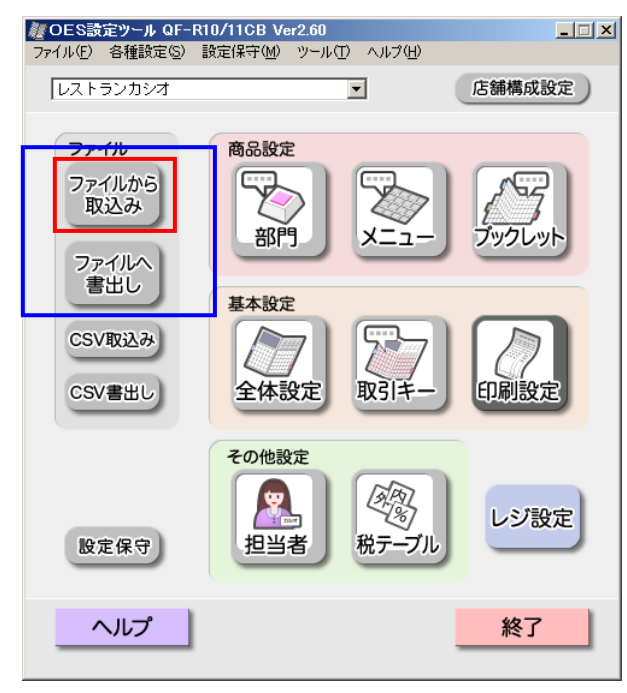

④「OES コントローラボックス用(O)」及び「全設定」にチェックを入れ、"レジスタ用(R)" に チェックが無いことを確認し、<フォルダ選択(E)・・・> をクリックします。

| 取込み元選択                                                              | × |
|---------------------------------------------------------------------|---|
| 取込み元を入力してください。                                                      |   |
| □ OESコントローラーホックス用(O)                                                | 7 |
| CFカードフォルダパス(P)                                                      |   |
| C:¥Documents and Settings¥Administrator¥My Documents¥OES_20140401_M |   |
| DRV:¥CASIO¥QF11¥AUTOPGMである必要があります。<br>(DRVはCFカードのドライブ名)             |   |
| OESの設定だけが含まれます。レジスタの設定は含まれていません。                                    |   |
| 「<br>「<br>レジスタ用(R)<br>                                              | ٦ |
| レジ設定ファイルパス(E)                                                       |   |
| C:¥Documents and Settings¥Administrator¥My Documents¥1番レジ.crp       |   |
| 店舗支援サービス用のファイルを指定してください。 ファイル選択(G)                                  |   |
| レジスタの設定だけが含まれます。OESの設定は含まれていません。                                    |   |
| OK キャンセル                                                            |   |

⑤ 用意していた設定ファイルがあるフォルダを指定し、<OK> をクリックします。

| フォルダの参照                                                | ? × |
|--------------------------------------------------------|-----|
| DRV:¥CASIO¥QF11¥AUTOPGMを選択してください。<br>(DRVはCFカードのドライブ名) |     |
|                                                        |     |
| OK キャン                                                 |     |

⑥ フォルダパスが間違いなく表示されていることを確認し、<OK> をクリックします。

| 取込み元選択                                                  | ×                  |  |  |  |  |
|---------------------------------------------------------|--------------------|--|--|--|--|
| 取込み元を入力してください。                                          |                    |  |  |  |  |
|                                                         |                    |  |  |  |  |
| CFカードフォルダパス(P) ● 全設定 ○ 個別                               | 1                  |  |  |  |  |
| C:¥Documents and Settings¥Administrator¥My Docum        | ents¥OE5_20140401_ |  |  |  |  |
| DRV:¥CASIO¥QF11¥AUTOPGMである必要があります。<br>(DRVはCEカードのドライブ名) | フォルダ選択(E)          |  |  |  |  |
| OESの設定だけが含まれます。レジスタの設定は含まれて                             | いません。              |  |  |  |  |
| レジスタ用(R)                                                |                    |  |  |  |  |
| レジ設定ファイルパス(E)                                           |                    |  |  |  |  |
| C:¥Documents and Settings¥Administrator¥My Docume       | ents¥1番レジ.crp      |  |  |  |  |
| 店舗支援サービス用のファイルを指定してください。                                | ファイル選択(፩)          |  |  |  |  |
| レジスタの設定だけが含まれます。OE5の設定は含まれていません。                        |                    |  |  |  |  |
|                                                         |                    |  |  |  |  |

⑦ 以下の通り、設定ファイルを取り込むための確認画面がでます。<OK> をクリックします。

| 取込み元 | 選択 🛛 🔀                                                    |
|------|-----------------------------------------------------------|
| ⚠    | 設定したフォルダ/ファイルから取込みます。実行しますか。<br>取り込みすると編集中の店舗の設定に上書きされます。 |
|      | OK キャンセル                                                  |

⑧ 正常終了すると以下表示が出ます。CFカードから設定ファイルを読み込んだようなメッセージですが、問題ありません。<OK>をクリックします。

| 取込み元選択             | ×  |
|--------------------|----|
| CFカードからファイルを取り込みまし | た。 |
| OK                 |    |

 
 ⑨ 弊社レジスタを連動しご使用の様は、以下の通りのOES(コントローラボックス)と、レジスタの 設定内容が違うので、統合するかどうか確認の画面が出ます。

 今回は OES(コントローラボックス)の設定を基準にご説明をしていますので、"統合する内容の選択"に全てチェックが入っていること、及び "OES の設定をレジスタにコピーして統合

する"にチェックが入っていることを確認し、<OK> をクリックします。

| OE | OES/レジスタ設定マージ                                                                                                    |                                        |                                                        |   |                                                                                              |       |                                         |                       |   |
|----|----------------------------------------------------------------------------------------------------|----------------------------------------|--------------------------------------------------------|---|----------------------------------------------------------------------------------------------|-------|-----------------------------------------|-----------------------|---|
| C  | DESとレジスタの設定                                                                                                    | 目に相違がる                                 | あります。                                                  | 3 | 079件中 1件目 - 100件目                                                                            | 目を表示  | ページ 1                                   | *                     |   |
|    | 設定種別<br>メニュー(PLU)<br>メニュー(PLU)<br>メニュー(PLU)<br>メニュー(PLU)<br>メニュー(PLU)                                                                        | メモリ <u>No</u><br>1<br>2<br>3<br>4<br>5 | OESの名称<br>カレーライス<br>ハンバーグカレー<br>日替わり定食<br>焼肉定食<br>コーヒー |   | レジスタの名称<br>カレーライス<br>PLU00002<br>PLU00003<br>PLU00004<br>PLU00005                            |       | 設定「<br>違い<br>違い<br>違い<br>違い<br>違い<br>違い | <u>内容</u> 有有有有有有有有有有有 |   |
|    | <pre>XIII ← (PLU) XIII ← (PLU) XIII ← (PLU) XIII ← (PLU) XIII ← (PLU) XIII ← (PLU) XIII ← (PLU) XIII ← (PLU) XIII ← (PLU) XIII ← (PLU)</pre> | 6<br>7<br>9<br>10<br>11<br>12<br>13    | レンジジュース                                                |   | PLU00006<br>PLU00007<br>PLU00008<br>PLU00009<br>PLU00010<br>PLU00011<br>PLU00012<br>PLU00013 |       | 違い                                      | 有                     | - |
|    | -どちらかの設定内                                                                                                    | 容に統合しま                                 | ますか? ――――                                              |   | -統合する内容の選択-<br>▼ メニュー(PLU)                                                                   | ☑ 担当者 | <u>,</u>                                |                       |   |
|    | <ul> <li>OESの設定</li> </ul>                                                                                                    | を、レジスタ                                 | にコピーして統合する                                             |   | ☑ tyłxIi-                                                                                    | ☑ 税テー | ブル                                      |                       |   |
|    | ○ レジスタの≣                                                                                                    | 登定を、OES                                | にコピーして統合する                                             |   |                                                                                              |       |                                         |                       |   |
|    | ΟΚ                                                                                                    |                                        |                                                        |   |                                                                                              |       |                                         |                       |   |

1 以下確認画面がでます。<はい(Y)> をクリックします。

| OES/レジ | スタ設定マージ 🛛                               |
|--------|-----------------------------------------|
| 2      | 選択したOESの設定を、レジスタの設定にコピーして統合します。よろしいですか? |
|        |                                         |

① OES 設定ツールのトップメニューに戻ります。「ツール(T)」→「オプション設定(O)」を クリックします。

| を OES設定ツール QF-R1 ファイル(F) 各種設定(S)      | 0/11CB Ver2.60<br>役定保守(M) ツール(T) ヘルプ(H) |        |
|---------------------------------------|-----------------------------------------|--------|
| レストランカシオ                              | オブション設定(2)                              | 店舗構成設定 |
| ファイル<br>ファイルから<br>取込み<br>ファイルへ<br>書出し | 商品設定<br>部門<br>基本設定                      |        |
| CSV取込み<br>CSV書出し                      | 全体設定 取引キー                               | 印刷設定   |
| 設定保守                                  | その他設定<br>担当者                            | レジ設定   |
| ヘルプ                                   |                                         | 終了     |

① オプション設定の画面が表示されるので、"LAN を使用"を選択し、<OK>
 をクリックします。

| オプション設定                                                          | × |
|------------------------------------------------------------------|---|
| _ 主な入出力の設定                                                       |   |
| <ul> <li>● LANを使用</li> <li>○ ファイルを使用</li> </ul>                  |   |
| 本設定を変更すると、メイン画面のファイル内のボタンと動作が変わります。<br>メニューバーからは、どちらの入出力も使用できます。 |   |
|                                                                  |   |
| OKキャンセ                                                           | ม |

青い囲み部が、<LAN から取込み>、<LAN へ書出し> になっていることを確認します。
 間違いがなければ、<LAN へ書出し> をクリックします。

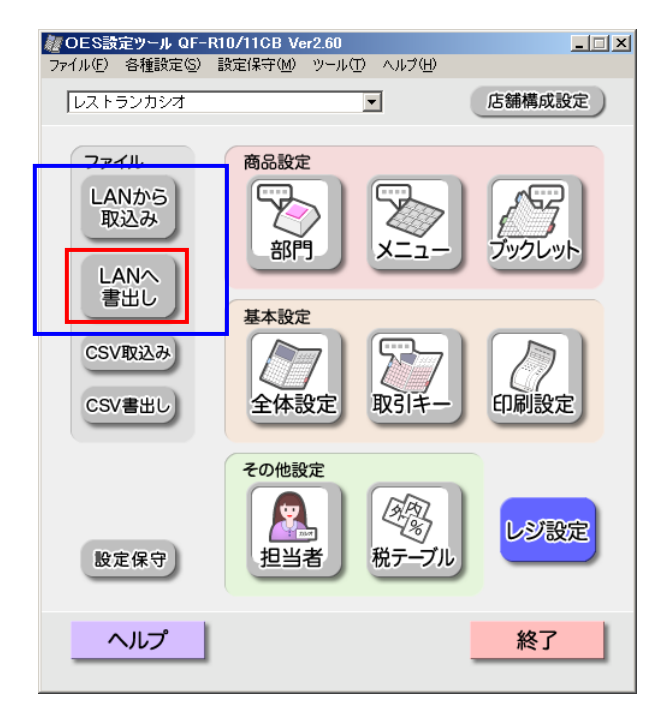

 ④ "OES コントローラボックス(O)"にチェックが入っていること、"レジスタ(R)"にチェックが入っていないこと(チェックが入っている場合は外してください)、対象のコントローボックスの IP アドレスが表示されていることを確認します。確認をしたら、<OK>をクリックします。

| 書出し先選択<br>書出し先の機器を選択してください。<br>✓ OESコントローラーホックス(0) | X               |
|----------------------------------------------------|-----------------|
| ▶アドレス ▶ 192.168.0.1                                | 再検索( <u>E</u> ) |
| 「<br>「レジス友(R)」<br>「<br>「<br>アアドレス」<br>マシンNo.<br>「  | 再検索(5)          |
| ок                                                 | キャンセル           |

(15) 以下確認表示がでますので、<OK> をクリックします。

| 設定書出し | , X                      |
|-------|--------------------------|
| ⚠     | 選択した機器ヘデータを書出します。実行しますか。 |
|       | OK キャンセル                 |

⑥ コントローラボックスとの通信が始まり、以下の通り通信状況表示画面が出てきます。

|                          |                   | ×                                        |
|--------------------------|-------------------|------------------------------------------|
| DESコントローラーボックス通信中<br>● ● |                   |                                          |
|                          | エラー<br>  エラーファイル  | 0件                                       |
|                          |                   |                                          |
|                          |                   |                                          |
|                          |                   |                                          |
|                          |                   |                                          |
|                          | 終了                |                                          |
|                          | DESコントローラーボックス通信中 | ESJ/hu-ラーボックス通信中<br>エラー<br>エラー<br>エラーアイル |

⑦ コントローラボックスへの設定ファイルコピーが終了すると、状態のところに "O" 印、結果の ところに "正常終了"と表示されます。この画面は、自動的に閉じられます。

| 設定送信           |          |    |                                       | ×  |
|----------------|----------|----|---------------------------------------|----|
|                |          | •• | 6                                     |    |
| 状態 コントローラーボックス | │        |    | エラー<br>  エラーファイル                      | 0件 |
|                |          | 1  |                                       |    |
|                |          |    |                                       |    |
|                |          |    |                                       |    |
| 個別再実行          | 一托軍軍行    | 1  | 終了                                    |    |
| 1回列冉美行         | → 括冉 美 行 |    | · · · · · · · · · · · · · · · · · · · |    |

⑧ コントローラボックスへのコピーが終了したら、コントローラボックスより各ハンディーへ、
 設定データのコピーをお願いします。